## INVESTMENT ANALYSIS USA RENTAL APARTMENT BUILDING YEARLY EXAMPLE

## INTRODUCTION

This example uses the Invest Rental Apartment Building Yearly example.

This practice example consists of two Sections;

- 1. The input information for the project
- 2. The instructions for entering the project data

## **PROJECT INFO. Folder**

Property Name: Parklane Place 40 Unit Apartment Building Description: Rental Apartment Building Example Analysis Period: 10 years Starting Date: Year 1 Jan Building Area 38,000 Sq Ft Rentable Area: 36,000 No. of Units: 40 Land Area: 46,000 Sq Ft Frontage: 320 Ft

## **Purchase Price**

Purchase Price: \$3,500,000 Acquisition Costs: 2.00% of Purchase Price

## INVESTOR Folder

Marginal Tax Rate: 35.00% Capital Gain Rate: 15.00% Recaptured Depreciation Tax Rate: 25.00% Desired Return or Discount Rate (Before Tax): 13.00% Short Term Rates Before Tax for calculating the Modified Internal Rate of Return (MIRR) Financing Rate: 8.000% Reinvestment Rate: 3.000%

## INVESTMENT Folder

Description: Land Amount: \$1,000,000 Year 1 Jan Depreciation Method: Land (No Deprec.)

Description: Building Amount: \$2,570,000 Year 1 Jan Depreciation Method: Residential Prop. St Line

Mortgage Fees & Points Mortgage Fees & Points: \$20,000 Depreciation Method: Amortized Mortgage Fees Recovery Period: 10 years

## **EXPENSES** Folder

Operating expenses paid for by the investor such as taxes, insurance, maintenance, property management etc

## **Property Taxes**

Year 1 Jan \$90,000 per Year increasing by 4.00% per year compounded for next 2 year then compounded at 3.00% per year

## Insurance

Year 1 Jan \$45,000 per Year increasing by 5.00% per year compounded

#### Maintenance

Year 1 Jan \$400 per Unit x Total No. of Units per Year increasing by 4.00% per year compounded

#### **Resident Caretaker**

Year 1 Jan \$3,000 per month for one year then increasing by 4.00% per year compounded

## **Property Manager**

4.00% of Effective Gross Income

Other Expenses 3.00% of Potential Gross Income

## **REVENUE Folder**

## **One Bedroom Units**

No. of Units: 25 \$900 per unit per month then increasing at 3.00% per year compounding

## **Two Bedroom Units**

No. of Units: 15 \$1,100 per unit per month then increasing at 4.00% per year compounding

## Laundry

\$15 per Unit x Total No. of Units per Mo then increasing at 5.00% per year compounding

## Parking

No. of Spaces: 50 \$40 per Space per Mo then increasing at 5.00% per year compounding

## VACANCY Folder

**One bedroom Units** 3.00% constant for the full period

# **Two Bedroom Units** 3.00% constant over the full period

Laundry

3.00% constant over the full period

## Parking

No vacancies

## **FINANCING Folder**

## Mortgage

Type: Standard Mortgage Year 1 January, \$2,000,000 Time Period: 10 years Amortization Period: 25 years Interest Rate: 7.50%

## SALE Folder

**Real Estate Commissions** 

5.00% of Sale Price

## Selling Expenses

Selling Expenses: \$6,000 Legal Fees: \$3,000

## Sale Price

Based on a Cap Rate of 7.00% using the Income for the year following the Sale i.e., based on the Income & Expenses for year 11.

## INSTRUCTIONS FOR ENTERING THE PROJECT INTO INVESTOR EXPRESS

## **Getting started**

The first step is to open the Investit Template "Invest Rental Units Yearly" as follows:

- 1. Open investor Pro.
- 2. Select the New Project Folder then select the Investit Templates folder

|   | Select Template for New Project         |   |  |  |  |  |  |  |  |
|---|-----------------------------------------|---|--|--|--|--|--|--|--|
|   | Investment Analysis Yearly Projections  |   |  |  |  |  |  |  |  |
| l | Invest Business Yearly                  |   |  |  |  |  |  |  |  |
| l | Invest Commercial Yearly                |   |  |  |  |  |  |  |  |
| l | Invest Hotels & Motels Yearly           |   |  |  |  |  |  |  |  |
| l | Invest Industrial Yearly                |   |  |  |  |  |  |  |  |
| l | Invest Mixed Use Yearly                 |   |  |  |  |  |  |  |  |
| l | Invest Office Yearly                    |   |  |  |  |  |  |  |  |
| l | Invest Rental Units Yearly 🛛 🗲          |   |  |  |  |  |  |  |  |
| l | Invest Retail Yearly                    |   |  |  |  |  |  |  |  |
| l | Investment Analysis Monthly Projections | - |  |  |  |  |  |  |  |
| l | ✓ III III III III III IIII IIII IIII I  |   |  |  |  |  |  |  |  |
|   | Open Help                               |   |  |  |  |  |  |  |  |

- 3. Select and open the Investit template "Invest Rental Units Yearly" The analysis period dialog will open at this point.
- 4. Enter 10 years and click OK

## Entering the project data and information

## **PROJECT INFO Folder**

- 1. Enter the Property Name: Parklane Place 40 Unit Apartment Building
- 2. Enter Description: Rental Apartment Building Example
- 3. Enter Purchase Price: \$3,500,000
- 4. Acquisition Cost: 2.00% of Purchase Price
- 5. Enter Building Area: 38,000 Sq. Ft
- 6. Enter Units. Rentable Area: 36,000 Sq. Ft
- 7. Enter Total No. of Units: 40
- 8. Enter Land Area: 46,000 Sq. Ft
- 9. Enter Frontage: 320 Sq. Ft

| 🗤 Investor Pro - Rental Apartment Building Yearly Pro 📃 🗌 🔀                                                       |                                                    |  |  |  |  |  |  |  |  |
|----------------------------------------------------------------------------------------------------|----------------------------------------------------|--|--|--|--|--|--|--|--|
| <u>File E</u> dit <u>R</u> eports <u>T</u> ools <u>U</u> tilites <u>I</u> nvestit <u>A</u> ctivation <u>H</u> elp |                                                    |  |  |  |  |  |  |  |  |
| 🗅 ൙ 🛃 🎒 🔏 🗈 💼 My Company Info.                                                                                    | Property Info. Client Info. Goal Seeking Notes     |  |  |  |  |  |  |  |  |
| Project<br>Info. Investor Investment Expenses Re                                                                  | evenue Vacancy Financing Sale                      |  |  |  |  |  |  |  |  |
| Report Headers                                                                                                    | Building                                           |  |  |  |  |  |  |  |  |
| Property Name Parklane Place 40 Unit Apartment Building 🗲 🗕                                                       | • Building Area 38,000 Sq. Ft 🔶                    |  |  |  |  |  |  |  |  |
| Description Rental Apartment Building Example 🔶                                                                   | Rental Units                                       |  |  |  |  |  |  |  |  |
| Total Purchase Price                                                                                              | Units. Rentable Area <u>36,000</u> Sq. Ft <b>4</b> |  |  |  |  |  |  |  |  |
| Purchase Price \$ 3,500,000                                                                                       |                                                    |  |  |  |  |  |  |  |  |
| Acquisition Costs 2.00% % of Purchase Price 💌                                                                     |                                                    |  |  |  |  |  |  |  |  |
| Total Purchase Price \$3,570,000                                                                                  |                                                    |  |  |  |  |  |  |  |  |
| Analysis Time Period                                                                                              |                                                    |  |  |  |  |  |  |  |  |
| 10 Years Change Analysis Time Period                                                                              |                                                    |  |  |  |  |  |  |  |  |
| Entry Information                                                                                                 |                                                    |  |  |  |  |  |  |  |  |
| Enter Revenue and Expenses Yearly Change Entry Information                                                        |                                                    |  |  |  |  |  |  |  |  |
| Starting Date January Year 1                                                                                      |                                                    |  |  |  |  |  |  |  |  |
| Calculate Financial Measures based on                                                                             | Land                                               |  |  |  |  |  |  |  |  |
| Potential Gross Income     C Effective Gross Income                                                               | Land Area 46,000 Sq. Ft -                          |  |  |  |  |  |  |  |  |
| Edit Unit of Measure                                                                                              | Frontage 320 Ft -                                  |  |  |  |  |  |  |  |  |
| Enter property name. E.g., Parklane Towers                                                                        | Template: Invest Rental Units Yearly               |  |  |  |  |  |  |  |  |

The Project Info screen should look like this;

## **INVESTOR Folder**

1. Enter the Discount Rate Before Tax: 13.00% Notes:

The Discount Rate is used to calculate the Net Present Value and Net Effective Rent The program automatically calculates the Discount Rate After Tax

2. Enter Short Term Rates Before Tax Financing Rate: 8.00% Reinvestment Rate: 3.00%

## **INVESTMENT** Folder

| 🙀 Investor Pro - Untitled Project Pro 📃 🗆 🔀                                     |                   |          |           |                             |                          |  |  |  |  |  |  |
|---------------------------------------------------------------------------------|-------------------|----------|-----------|-----------------------------|--------------------------|--|--|--|--|--|--|
| <u>File Edit Reports Tools Utilites Investit Activation Help</u>                |                   |          |           |                             |                          |  |  |  |  |  |  |
| D 😂 🖬 🚳 🐰 🖻 🛍 🗊 My Company Info. Property Info. Client Info. Goal Seeking Notes |                   |          |           |                             |                          |  |  |  |  |  |  |
| Project Investor Investment Expenses Revenue Vacancy Financing Sale             |                   |          |           |                             |                          |  |  |  |  |  |  |
| Investment Losses Active Investor. No Loss Limitation 💌                         |                   |          |           |                             |                          |  |  |  |  |  |  |
| Purchase Price and Capital Improvements                                         |                   |          |           |                             |                          |  |  |  |  |  |  |
| Inflate                                                                         |                   |          |           |                             |                          |  |  |  |  |  |  |
| Description                                                                     | Amount Year Month |          |           | Depreciation Method         | Recovery<br>Period [yrs] |  |  |  |  |  |  |
| Land                                                                            | \$0               | Year 1 🗾 | Jan 🗾     | Land (No Deprec.) 📃 👱       |                          |  |  |  |  |  |  |
| Building                                                                        | \$0               | Year1 🗾  | Jan 🗾     | Residential Prop. St Line 👱 | 27.5                     |  |  |  |  |  |  |
| Land Improvements                                                               | \$0               | Year1 🗾  | Jan 🗾     | Land Improv. 150% DB 👱      | 15.0                     |  |  |  |  |  |  |
| Mortgage Fees and Points                                                        | \$0               | Year1 🗾  | Jan 🗾     | Amort. Mortgage Fees 👱      | 1.0                      |  |  |  |  |  |  |
| Purchase Price [Year 1 Total] \$0                                               |                   |          |           |                             |                          |  |  |  |  |  |  |
| Add Insert Delete Move                                                          |                   |          |           |                             |                          |  |  |  |  |  |  |
|                                                                                 |                   |          |           | Co                          | mments                   |  |  |  |  |  |  |
|                                                                                 |                   | Template | e: Invest | Rental Units Yearly         |                          |  |  |  |  |  |  |

The Investment folder should appear like this;

## First Row

1. Enter the Amount: \$1,000,000

## Second Row

- 1. Select row 2 'Building'
- 2. Enter the Amount: \$2,570,000

## Third Row

- 1. Select row 3 'Land Improvements'
- 2. Click on the Delete button

## Fourth Row

- 1. Select row with Description 'Mortgage Fees and points'
- 2. Enter Amount: \$20,000
- 3. Enter Recovery Period: 10 Years

| 🙀 Investor Pro - Rental Apartment Building Yearly Pro                                                             |              |          |           |                               |                          |  |  |  |  |  |  |
|----------------------------------------------------------------------------------------------------|--------------|----------|-----------|-------------------------------|--------------------------|--|--|--|--|--|--|
| <u>F</u> ile <u>E</u> dit <u>R</u> eports <u>T</u> ools <u>U</u> tilites Investit <u>A</u> ctivation <u>H</u> elp |              |          |           |                               |                          |  |  |  |  |  |  |
| D 🖆 🖬 🚳 📧 My Company Info. Property Info. Client Info. Goal Seeking Notes                                         |              |          |           |                               |                          |  |  |  |  |  |  |
| Project<br>Info. Investor Investment Expen                                                                        | ses Re       | venue    | Vaca      | ncy Financing                 | Sale                     |  |  |  |  |  |  |
| Investment Losses Active Investor. No Loss Limitation                                                             |              |          |           |                               |                          |  |  |  |  |  |  |
| Purchase Price and Capital Improvements                                                                           |              |          |           |                               |                          |  |  |  |  |  |  |
| Inflate                                                                                                    |              |          |           |                               |                          |  |  |  |  |  |  |
| Description                                                                                                    | Amount       | Year     | Month     | Depreciation Method           | Recovery<br>Period [yrs] |  |  |  |  |  |  |
| Land                                                                                                    | \$ 1,000,000 | Year 1 🗾 | Jan 🗾     | Land (No Deprec.) 📃 🔄         |                          |  |  |  |  |  |  |
| Building                                                                                                    | \$ 2,570,000 | Year 1 🗾 | Jan 🗾     | Residential Prop. St Line 📃 🗾 | 27.5                     |  |  |  |  |  |  |
| Mortgage Fees and Points                                                                                          | \$ 20,000    | Year 1 🗾 | Jan 🗾     | Amort. Mortgage Fees 📃 🗾      | 10.0                     |  |  |  |  |  |  |
| Purchase Price [Year 1 Total] \$ 3,570,000                                                                        |              |          |           |                               |                          |  |  |  |  |  |  |
| Delete Move                                                                                                    |              |          |           |                               |                          |  |  |  |  |  |  |
|                                                                                                    |              |          |           | Cor                           | nments                   |  |  |  |  |  |  |
|                                                                                                    |              | Templat  | e: Invest | Rental Units Yearly           |                          |  |  |  |  |  |  |

Your entries for the Leasehold improvements should look like this;

## **EXPENSES** Folder

## **Property Taxes**

Year 1 Jan \$95,000 per Year increasing by 4.00% per year compounded

#### Insurance

Year 1 Jan \$45,000 per Year increasing by 5.00% per year compounded

## Maintenance

Year 1 Jan \$400 per Unit x Total No. of Units per Year increasing by 4.00% per year compounded

## **Resident Caretaker**

Year 1 Jan \$3,000 per month for one year then increasing by 4.00% per year compounded

## **Property Management**

4.00% of Effective Gross Income

#### **Other Expenses**

3.00% of Potential Gross Income

| 🙀 Investor Pro - Untitled Project Pro 📃 🔲 🔀                           |                             |              |                   |                       |          |  |  |  |  |  |  |
|-----------------------------------------------------------------------|-----------------------------|--------------|-------------------|-----------------------|----------|--|--|--|--|--|--|
| <u>File Edit Reports Tools Utilites Investit Activation H</u> elp     |                             |              |                   |                       |          |  |  |  |  |  |  |
| 🗅 🎓 🖬 🚳 🛍 💼 My Company Info. Property Info. Client Info. Goal Seeking |                             |              |                   |                       |          |  |  |  |  |  |  |
| Project<br>Info. Investor                                             | Investment Expenses         | Revenue      | Vacancy           | Financing             | Sale     |  |  |  |  |  |  |
| Expenses                                                              |                             |              |                   |                       |          |  |  |  |  |  |  |
| Description                                                           | Entry Choice                | Gty          | NOI Year 1 Jan    | Year 2 Jan            | Year 3 J |  |  |  |  |  |  |
| Property Taxes                                                        | \$ per Yr                   | <u> </u>     |                   | \$0 <mark>\$</mark> 0 |          |  |  |  |  |  |  |
| Insurance                                                             | \$ per Yr                   | <u> </u>     |                   | \$0 \$0               |          |  |  |  |  |  |  |
| Maintenance                                                           | \$ per Mo                   | <u> </u>     |                   | \$0 \$0               |          |  |  |  |  |  |  |
| Resident Caretaker                                                    | \$ per Mo                   | <u> </u>     |                   | \$0 \$0               |          |  |  |  |  |  |  |
| Property Manager                                                      | % of Effective Gross Income | <u> </u>     | 0.0               | 0% 0.00%              | C        |  |  |  |  |  |  |
| Other Expenses                                                        | \$ per Mo                   | <u> </u>     |                   | \$0 \$0               |          |  |  |  |  |  |  |
|                                                                       |                             |              | •                 |                       | •        |  |  |  |  |  |  |
| Add Insert Delete Projection Wizard Projection Description            |                             |              |                   |                       |          |  |  |  |  |  |  |
|                                                                       | Comments                    |              |                   |                       |          |  |  |  |  |  |  |
|                                                                       |                             | Template: Ir | ivest Rental Unit | s Yearly              |          |  |  |  |  |  |  |

The Expenses folder should appear like this;

- Select row 3 'Maintenance'
   Select Entry Choice: "\$ per Unit x Total No. of Units per Yr"
- Select row 6 'Other Expenses'
   Select Entry Choice: "% of Potential Gross Income"

| 👍 Investor Pro 🗉 Untitled Project Pro 📃 🗖 🔀                                                                       |                                        |                         |             |              |              |  |  |  |  |  |  |
|----------------------------------------------------------------------------------------------------|----------------------------------------|-------------------------|-------------|--------------|--------------|--|--|--|--|--|--|
| <u>File E</u> dit <u>R</u> eports <u>T</u> ools <u>U</u> tilites <u>I</u> nvestit <u>A</u> ctivation <u>H</u> elp |                                        |                         |             |              |              |  |  |  |  |  |  |
| D 🛩 🖬 🎒 👗                                                                                                    | 🗈 💼 My Company I                       | nfo. P <u>r</u> o       | perty Info. | Client Info. | Goal Seeking |  |  |  |  |  |  |
| Project<br>Info. Investor                                                                                         | Investment Expenses                    | Revenue Vacancy Financi |             | Financing    | Sale         |  |  |  |  |  |  |
| Expenses                                                                                                    |                                        |                         |             |              |              |  |  |  |  |  |  |
| Description                                                                                                    | Entry Choice                           |                         | Qty NO      | Year 1 Jan   | Year 2 Jan   |  |  |  |  |  |  |
| Property Taxes                                                                                                    | \$ per Yr                              | <b>T</b>                | — <b>v</b>  | \$0          | \$0          |  |  |  |  |  |  |
| Insurance                                                                                                    | \$ per Yr                              | — <b>v</b>              | \$0         | \$0          |              |  |  |  |  |  |  |
| Maintenance                                                                                                    | \$ per Unit × Total No.of Units per Yr | 40 🔽                    | \$0         | \$0          |              |  |  |  |  |  |  |
| Resident Caretaker                                                                                                | \$ per Mo                              | — <b>V</b>              | \$0         | \$0          |              |  |  |  |  |  |  |
| Property Manager                                                                                                  | % of Potential Gross Income            | — <b>v</b>              | 0.00%       | 0.00%        |              |  |  |  |  |  |  |
| Other Expenses                                                                                                    | % of Effective Gross Income            | <u> </u>                | <u> </u>    | 0.00%        | 0.00%        |  |  |  |  |  |  |
|                                                                                                    |                                        |                         | •           |              | •            |  |  |  |  |  |  |
| Add Insert Delete                                                                                                 |                                        |                         |             |              |              |  |  |  |  |  |  |
|                                                                                                    | Projection Wizard                      | scription               | ]           |              |              |  |  |  |  |  |  |
|                                                                                                    |                                        |                         |             |              | Comments     |  |  |  |  |  |  |
|                                                                                                    | Template: Invest Rental Units Yearly   |                         |             |              |              |  |  |  |  |  |  |

The Expenses folder should now look like this;

Steps for setting up Property Taxes

1. Select row 1 'Property Taxes'

2. Click on the Projection Wizard button

In the Projection Wizard

- 3. Entry column: Enter \$90,000
- 4. **Project Entry Using column:** Select "Annual Compounding"
- 5. **Increase column:** Enter the Compounding Rate of 4.00%
- 6. **Time Period column:** Select '3' Years
- 7. **Cont. Proj.:** check the Cont. Proj. checkbox

Row 2

- 8. Project Entry Using column: Select "Annual Compounding"
- 9. Increase column: Enter the Compounding Rate of 4.00%
- 10. Time Period column: Select '3' Years or check the "To End" checkbox

To view your entries, click on the Projection Description button, which describes the entries and projections.

| 👍 Projectio   | on Description 🛛 🔀                                  |
|---------------|-----------------------------------------------------|
| Property Taxe | es                                                  |
| Entry Choice: | \$ per Year                                         |
| Year 1        | \$90,000 per Year                                   |
|               | Compounding at 4.00% per year for next 2 years      |
|               | then Compounding at 3.00% per year for next 8 years |
|               |                                                     |
|               |                                                     |
|               | OK Print Report Help                                |

Press OK to return to the Projection Wizard

| 👍 Projection Wizard                           |                                      |   |                   |             |       |             |          |    |      |  | X |
|-----------------------------------------------|--------------------------------------|---|-------------------|-------------|-------|-------------|----------|----|------|--|---|
| Entry Information                             |                                      |   |                   |             |       |             |          |    |      |  |   |
| Description: Property                         | Taxes                                |   |                   |             |       |             |          |    |      |  |   |
| Entry Choice: \$ per Yr                       |                                      |   |                   |             |       |             |          |    |      |  |   |
| Projection                                    |                                      |   |                   |             |       |             |          |    |      |  |   |
|                                               |                                      |   |                   |             |       |             | Time     | Pe | riod |  |   |
| Entry                                         | Entry Project Increase Starting Year |   | To<br>End         | Yrs (       |       | Cont. Proj. |          |    |      |  |   |
| \$ 90,00                                      | 0 Annual Compounding                 | × | 4.00%             | Yea         | r 1   | <u> </u>    |          | 3  | Ŧ    |  |   |
|                                               | Annual Compounding                   | Ŧ | 3.00%             | Ye          | ar 4  |             | <b>V</b> | 8  | Ŧ    |  |   |
|                                               | New Projection                       |   | Insert Projection | <u>D</u> el | ete I | Proje       | ection   |    |      |  |   |
| Delete All Projections Projection Description |                                      |   |                   |             |       |             |          |    |      |  |   |
|                                               | <u>0</u> K                           |   | <u>C</u> ancel    | F           | elp   |             |          |    |      |  |   |

Press OK to return to the Expenses folder

- Steps for setting up Insurance 1. Select row 2 'Insurance'
  - Projection Wizard 2. Click on the button

In the Projection Wizard

- 3. Entry column: Enter \$45,000.00
- 4. Project Entry Using column: Select "Annual Compounding"
- 5. Increase column: Enter the Compounding Rate of 5.00%
   6. Time Period column: Check the "To End" box. This allows the projection to continue until the end of the 11 year Period

Projection Description To view your entries, click on the button, which describes the entries and projections.

| 🔓 Projectio   | n Description 🛛 👔                               |
|---------------|-------------------------------------------------|
| Insurance     |                                                 |
| Entry Choice: | \$ per Year                                     |
| Year 1        | \$45,000 per Year                               |
|               | Compounding at 5.00% per year for next 10 years |
|               |                                                 |
|               | OK Print Report Help                            |

Press OK to return to the Projection Wizard

Your entries in the Projection Wizard should look like this;

| 🕎 P                                           | rojection V  | Vizard    |                        |   |                   |                  |                         |          |           |             | X |
|-----------------------------------------------|--------------|-----------|------------------------|---|-------------------|------------------|-------------------------|----------|-----------|-------------|---|
| Ent                                           | ry Informati | on        |                        |   |                   |                  |                         |          |           |             |   |
| De                                            | escription:  | Insurance | •                      |   |                   |                  |                         |          |           |             |   |
| En                                            | itry Choice: | \$ per Yr |                        |   |                   |                  |                         |          |           |             |   |
| - Pro                                         | jection      |           |                        |   |                   |                  |                         |          |           |             |   |
|                                               |              |           |                        |   |                   |                  |                         | Time     | Period    |             |   |
|                                               | Entry        |           | Project<br>Entry Using |   | Increase S        |                  | Starting To<br>Year End |          | Yrs       | Cont. Proj. |   |
|                                               |              | \$ 45,000 | Annual Compounding     | - | 5.00%             | Year 1           | ×                       | <b>v</b> | <u>11</u> |             |   |
|                                               |              |           | New Projection         |   | Insert Projection | <u>D</u> elete P | roje                    | ction    |           |             |   |
| Delete All Projections Projection Description |              |           |                        |   |                   |                  |                         |          |           |             |   |
|                                               |              |           | <u>0</u> K             |   | <u>C</u> ancel    | <u>H</u> eip     |                         |          |           |             |   |

Press Ok to return to the Expenses folder

Steps for setting up Maintenance

- 1. Select row 3 'Maintenance'
- 2. Click on the Projection Wizard button
- In the Projection Wizard
- 3. Entry column: Enter \$400
- 4. Project Entry Using column: Select "Annual Compounding"
- 5. **Increase column:** Enter the Compounding Rate of 4.00%
- 6. **Time Period column:** Check the "To End" box. This allows the projection to continue until the end of the 11 year Period

Your entries in the Projection Wizard should look like this;

| 👍 P                                                  | rojection Wizard |                        |                          |                      |           |        |             | X |  |  |  |
|------------------------------------------------------|------------------|------------------------|--------------------------|----------------------|-----------|--------|-------------|---|--|--|--|
| Entry Information                                    |                  |                        |                          |                      |           |        |             |   |  |  |  |
| Description: Maintenance                             |                  |                        |                          |                      |           |        |             |   |  |  |  |
| Entry Choice: \$ per Unit x Total No.of Units per Yr |                  |                        |                          |                      |           |        |             |   |  |  |  |
| Projection                                           |                  |                        |                          |                      |           |        |             |   |  |  |  |
|                                                      |                  | 1                      |                          |                      | Time      | Period |             |   |  |  |  |
|                                                      | Entry            | Project<br>Entry Using | Increase Startin<br>Year |                      | To<br>End | Yrs    | Cont. Proj. |   |  |  |  |
|                                                      | \$ 400           | Annual Compounding 📃 🔄 | 4.00%                    | Year 1 🔄             |           | 11 🗾   |             |   |  |  |  |
|                                                      |                  | New Projection         | Insert Projection        | <u>D</u> elete Proje | ection    | ]      |             |   |  |  |  |
| Delete All Projections Projection Description        |                  |                        |                          |                      |           |        |             |   |  |  |  |
|                                                      |                  | <u>0</u> K             | <u>C</u> ancel           | Help                 |           |        |             |   |  |  |  |

Press Ok to return to the Expenses folder

Steps for setting up Resident Caretaker

- 1. Select row 4 'Resident Caretaker'
- 2. Click on the Projection Wizard button

In the Projection Wizard

- 3. Entry column: Enter \$3,000
- 4. Project Entry Using column: Select "Annual Compounding"
- 5. **Increase column:** Enter the Compounding Rate of 4.00%
- 6. **Time Period column:** Check the "To End" box. This allows the projection to continue until the end of the 11 year Period

Your entries in the Projection Wizard should look like this;

| 👍 Projection Wi                 | zard       |                        |                        |                      |           |                 |             | X |
|---------------------------------|------------|------------------------|------------------------|----------------------|-----------|-----------------|-------------|---|
| - Entry Information             |            |                        |                        |                      |           |                 |             |   |
| Description: Resident Caretaker |            |                        |                        |                      |           |                 |             |   |
| Entry Choice: \$                | per Mo     |                        |                        |                      |           |                 |             |   |
| Projection                      |            |                        |                        |                      |           |                 | _           |   |
|                                 |            |                        |                        |                      | Time      | Period          |             |   |
| Entry                           |            | Project<br>Entry Using | Increase               | Starting<br>Year     | To<br>End | Yrs             | Cont. Proj. |   |
|                                 | \$ 3,000 A | Annual Compounding 📃 🔄 | 4.00%                  | Year 1 🔄             | <b>V</b>  | 11 🗾            |             |   |
|                                 |            | New Projection         | Insert Projection      | <u>D</u> elete Proje | ection    | ]               |             |   |
|                                 |            |                        | Delete All Projections |                      | Proj      | ection <u>C</u> | )escription |   |
|                                 |            | <u>o</u> k             | <u>C</u> ancel         | <u>H</u> elp         |           |                 |             |   |

Press OK to return to the Expenses folder

Steps for setting up Property Manager

- 1. Select row 5 'Property Manager'
- 2. Click on the Projection Wizard button
- In the Projection Wizard
- 3. % column: Enter \$4.00%
- 4. **Time Period column:** Check the "To End" box. This allows the projection to continue until the end of the 11 year Period

Your entries in the Projection Wizard should look like this;

| 👍 P   | rojection Wizard       |                           |                        |                      |           |                 |                     | X |
|-------|------------------------|---------------------------|------------------------|----------------------|-----------|-----------------|---------------------|---|
| Ent   | ry Information         |                           |                        |                      |           |                 |                     |   |
| De    | scription: Property N  | Manager                   |                        |                      |           |                 |                     |   |
| En    | trv Choice: % of Effec | tive Gross Income         |                        |                      |           |                 |                     |   |
| - Pro | jection                |                           |                        |                      |           |                 |                     |   |
|       | 1                      | 1                         |                        |                      | Time      | Period          |                     |   |
|       | %                      | Project<br>Entry Using    | Increase               | Starting<br>Year     | To<br>End | Yrs             | Cont. Proj.         |   |
|       | 4.00%                  | Constant (Fill Right) 📃 👱 | 1                      | Year 1 🗾             | <b>v</b>  | 11 🗾            |                     |   |
|       |                        | New Projection            | Insert Projection      | <u>D</u> elete Proje | ection    | ]               |                     |   |
|       |                        |                           | Delete All Projections |                      | Proj      | ection <u>C</u> | <u>)</u> escription |   |
|       |                        | <u>o</u> k                | <u>C</u> ancel         | <u>H</u> elp         |           |                 |                     |   |

Press Ok to return to the Expenses folder

Steps for setting up Other Expenses

- 5. Select row 6 'Other Expenses'
- 6. Click on the Projection Wizard button

In the Projection Wizard

- 7. % column: Enter \$3.00%
- 8. **Time Period column:** Check the "To End" box. This allows the projection to continue until the end of the 11 year Period

Your entries in the Projection Wizard should look like this;

| 👍 Pi                                          | rojection W                                        | ʻizard    |                        |   |                |                 |    |           |        |             | X |
|-----------------------------------------------|----------------------------------------------------|-----------|------------------------|---|----------------|-----------------|----|-----------|--------|-------------|---|
| Entr                                          | y Informatio                                       | n         |                        |   |                |                 |    |           |        |             |   |
| De                                            | scription:                                         | Other Exp | enses                  |   |                |                 |    |           |        |             |   |
| Ent                                           | Entry Choice: % of Potential Gross Income          |           |                        |   |                |                 |    |           |        |             |   |
| - Ргој                                        | jection                                            |           |                        |   |                |                 |    |           |        | _           |   |
| _                                             |                                                    |           |                        |   |                |                 |    | Time      | Period |             |   |
|                                               | %                                                  |           | Project<br>Entry Using |   | Increase       | Startin<br>Year | ng | To<br>End | Yrs    | Cont. Proj. |   |
|                                               |                                                    | 3.00%     | Constant (Fill Right)  | Ŀ |                | Year 1          | Ŧ  | ~         | 11 🛨   |             |   |
|                                               | New Projection Insert Projection Delete Projection |           |                        |   |                |                 |    |           |        |             |   |
| Delete All Projections Projection Description |                                                    |           |                        |   |                |                 |    |           |        |             |   |
|                                               |                                                    |           | <u>0</u> K             |   | <u>C</u> ancel | <u>H</u> elp    |    |           |        |             |   |

Press Ok to return to the Expenses folder

## **REVENUE Folder**

## **One Bedroom Units**

No. of Units: 25 \$900 per unit per month then increasing at 3.00% per year compounding

## **Two Bedroom Units**

No. of Units: 15 \$1,100 per unit per month then increasing at 4.00% per year compounding

## Laundry

\$15 per Unit x Total No. of Units per Mo then increasing at 5.00% per year compounding

## Parking

No. of Spaces: 50 \$40 per Space per Mo then increasing at 5.00% per year compounding

| 👍 Investor Pro - Untitled Project Pro 📃 🗔 🚺                             |                                                                                                   |              |                 |             |            |  |  |  |  |
|-------------------------------------------------------------------------|---------------------------------------------------------------------------------------------------|--------------|-----------------|-------------|------------|--|--|--|--|
| <u>File E</u> dit <u>R</u> eports <u>T</u> oo                           | <u>File Edit Reports T</u> ools <u>U</u> tilites <u>I</u> nvestit <u>A</u> ctivation <u>H</u> elp |              |                 |             |            |  |  |  |  |
| 🗅 😂 🖬 🎒 🔀 🗊 My Company Info. Property Info. Client Info. Goal Seeking   |                                                                                                   |              |                 |             |            |  |  |  |  |
| Project Investor Investment Expenses <b>Revenue</b> Vacancy Financing S |                                                                                                   |              |                 |             |            |  |  |  |  |
| Revenue                                                                 |                                                                                                   |              |                 |             |            |  |  |  |  |
| Description                                                             | Entry Choice                                                                                      |              | Qty NOI         | Year 1 Jan  | Year 2 Jan |  |  |  |  |
| One bedroom Units                                                       | \$ per Unit per Mo                                                                                | <u>_</u>     | 0               | \$0         | \$0        |  |  |  |  |
| Two bedroom Units                                                       | \$ per Unit per Mo                                                                                | -            | 0 🔽             | \$0         | \$0        |  |  |  |  |
| Three Bedroom Units                                                     | \$ per Unit per Mo                                                                                | *            | 0 🔽             | \$0         | \$0        |  |  |  |  |
| Laundry                                                                 | \$ per Unit × Total No.of Units per Yr                                                            | -            | 40 🔽            | \$0         | \$0        |  |  |  |  |
| Parking                                                                 | \$ per Space per Mo                                                                               | -            | 0 🔽             | \$ 0.00     | \$ 0.00    |  |  |  |  |
|                                                                         |                                                                                                   |              |                 |             | •          |  |  |  |  |
| Add Insert                                                              | Delete Apply Free Rent                                                                            |              |                 |             |            |  |  |  |  |
| Projection Wizard Projection Description                                |                                                                                                   |              |                 |             |            |  |  |  |  |
| Comments                                                                |                                                                                                   |              |                 |             |            |  |  |  |  |
|                                                                         |                                                                                                   | Template: Ir | ivest Rental Ur | nits Yearly |            |  |  |  |  |

The Revenue folder should appear like this;

Steps for setting up the Revenue folder

- 1. Select row 1 'One Bedroom Units'
- 2. Enter QTY: 25
- 3. Select row 2 'Two Bedroom Units'
- 4. Enter QTY: 15
- 5. Select row 3 'Three Bedroom Units'
- 6. Click on the Delete button
- 7. Select row 4 'Laundry'
- 8. Select Entry Choice: "\$ per Unit x Total No. of Units per Mo"
- 9. Select row 5 'Parking'
- 10. Enter QTY: 50

The Revenue folder should now look like this;

## Investit Software Inc. www.investitsoftware.com

| 👍 Investor Pro - Untitled Project Pro 📃 🗔 🔀                                     |                                        |              |    |              |            |             |  |  |
|---------------------------------------------------------------------------------|----------------------------------------|--------------|----|--------------|------------|-------------|--|--|
| <u>File Edit Reports Tools Utilites Investit Activation H</u> elp               |                                        |              |    |              |            |             |  |  |
| 🗅 🗃 🔚 🎒 🛍 💼 🧑 My Company Info. P <u>r</u> operty Info. Client Info. Goal Seekin |                                        |              |    |              |            |             |  |  |
| Project Investor Investment Expenses <b>Revenue</b> Vacancy Financing           |                                        |              |    |              |            | Sale        |  |  |
| Revenue                                                                         |                                        |              |    |              |            |             |  |  |
| Description                                                                     | Entry Choice                           | Entry Choice |    |              | Year 1 Jan | Year 2 Jan  |  |  |
| One bedroom Units                                                               | \$ per Unit per Mo                     | <u>-</u>     | 25 |              | \$0        | <b>\$</b> 0 |  |  |
| Two bedroom Units                                                               | \$ per Unit per Mo                     | per Mo 🗾     |    |              | \$0        | \$0         |  |  |
| Laundry                                                                         | \$ per Unit × Total No.of Units per Mo | -            | 40 | $\checkmark$ | \$0        | \$0         |  |  |
| Parking                                                                         | \$ per Space per Mo                    | <b>*</b>     | 50 | ◄            | \$ 0.00    | \$ 0.00     |  |  |
|                                                                                 |                                        |              |    | •            | III        | •           |  |  |
| Add Insert D                                                                    | elete Apply Free Rent                  |              |    |              |            |             |  |  |
| Projection Wizard Projection Descrip                                            |                                        |              |    |              | n          | Comments    |  |  |
|                                                                                 | Comments                               |              |    |              |            |             |  |  |
|                                                                                 | Template: Invest Rental Units Yearly   |              |    |              |            |             |  |  |

Steps for setting up One bedroom units

- 1. Select row 1 'One Bedroom Units'
- 2. Click on the Projection Wizard button
- In the Projection Wizard
- 3. Project Entry Using column: Select "Annual Compounding"
- 4. Entry column: Enter \$900
- 5. **Time Period column:** Check the "To End" box. This allows the projection to continue until the end of the 11 year Period
- 6. Increase column: Enter the Compounding Rate of 3.00%

Your entries in the Projection Wizard should look like this;

| 📴 Projection Wizard 🛛 🛛 🔀        |                        |   |          |                  |           |        |             |  |
|----------------------------------|------------------------|---|----------|------------------|-----------|--------|-------------|--|
| Entry Information                |                        |   |          |                  |           |        |             |  |
| Description: One bedroom Units   |                        |   |          |                  |           |        |             |  |
| Entry Choice: \$ per Unit per Mo |                        |   |          |                  |           |        |             |  |
| Projection                       |                        |   |          |                  |           |        |             |  |
|                                  |                        |   |          |                  | Time      | Period |             |  |
| Entry                            | Project<br>Entry Using |   | Increase | Starting<br>Year | To<br>End | Yrs    | Cont. Proj. |  |
| \$ 900                           | Annual Compounding     | - | 3.00%    | 6 Year 1 🔡       | -         | 11 🗾   |             |  |
|                                  |                        |   |          |                  |           |        |             |  |
| OK Cancel Help                   |                        |   |          |                  |           |        |             |  |

Press OK to return to the Revenue folder

Steps for setting up Two Bedroom Units

- 1. Select row 2 'Two Bedroom Units'
- 2. Click on the Projection Wizard button

In the Projection Wizard

- 3. Project Entry Using column: Select "Annual Compounding"
- 4. Entry column: Enter \$1,100
- 5. **Time Period column:** Check the "To End" box. This allows the projection to continue until the end of the 11 year Period
- 6. Increase column: Enter the Compounding Rate of 4.00%

Your entries in the Projection Wizard should look like this;

| 🔓 Projection Wizard 🛛 🔀              |                        |   |          |                  |           |      |             |  |
|--------------------------------------|------------------------|---|----------|------------------|-----------|------|-------------|--|
| Entry Information                    |                        |   |          |                  |           |      |             |  |
| Description: Two bedroom Units       |                        |   |          |                  |           |      |             |  |
| Entry Choice: \$ per Unit per Mo     |                        |   |          |                  |           |      |             |  |
| Projection<br>Time Period            |                        |   |          |                  |           |      |             |  |
| Entry                                | Project<br>Entry Using |   | Increase | Starting<br>Year | To<br>End | Yrs  | Cont. Proj. |  |
| \$1,10                               | Annual Compounding     | - | 4.00%    | Year 1 👱         |           | 11 🗾 |             |  |
| <u>OK</u> <u>Cancel</u> <u>H</u> elp |                        |   |          |                  |           |      |             |  |

Press OK to return to the Revenue folder

Steps for setting up Laundry

1. Select row 3 'Laundry'

2. Click on the Projection Wizard button

- In the Projection Wizard
- 3. Project Entry Using column: Select "Annual Compounding"
- 4. Entry column: Enter \$15
- 5. **Time Period column:** Check the "To End" box. This allows the projection to continue until the end of the 11 year Period
- 6. Increase column: Enter the Compounding Rate of 5.00%

Your entries in the Projection Wizard should look like this;

| 🔓 Projection Wizard 🛛 🕅                              |                        |          |                     |                  |           |        |             |  |
|------------------------------------------------------|------------------------|----------|---------------------|------------------|-----------|--------|-------------|--|
| Entry Information                                    |                        |          |                     |                  |           |        |             |  |
| Description: Laundry                                 |                        |          |                     |                  |           |        |             |  |
| Entry Choice: \$ per Unit x Total No.of Units per Mo |                        |          |                     |                  |           |        |             |  |
| Projection                                           | Projection             |          |                     |                  |           |        |             |  |
|                                                      |                        |          |                     |                  | Time      | Period |             |  |
| Entry                                                | Project<br>Entry Using | Increase |                     | Starting<br>Year | To<br>End | Yrs    | Cont. Proj. |  |
| \$15                                                 | Annual Compounding     | -        | 5.00% <mark></mark> | Year 1 👱         |           | 11 🗾   |             |  |
| <u>O</u> K <u>C</u> ancel <u>H</u> elp               |                        |          |                     |                  |           |        |             |  |

Press OK to return to the Revenue folder

Steps for setting up Parking

1. Select row 4 'Parking'

2. Click on the Projection Wizard button

In the Projection Wizard

- 3. Project Entry Using column: Select "Annual Compounding"
- 4. Entry column: Enter \$40
- 5. **Time Period column:** Check the "To End" box. This allows the projection to continue until the end of the 11 year Period
- 6. Increase column: Enter the Compounding Rate of 5.00%

Your entries in the Projection Wizard should look like this;

| 👍 Projection Wizard        |                                   |                |       |                  |           |        |             |  |
|----------------------------|-----------------------------------|----------------|-------|------------------|-----------|--------|-------------|--|
| Entry Information          |                                   |                |       |                  |           |        |             |  |
| Description: Parking       |                                   |                |       |                  |           |        |             |  |
| Entry Choice: \$ per Space | Entry Choice: \$ per Space per Mo |                |       |                  |           |        |             |  |
| Projection                 |                                   |                |       |                  |           |        |             |  |
|                            |                                   |                |       |                  | Time      | Period |             |  |
| Entry                      | Project<br>Entry Using            | Increase       |       | Starting<br>Year | To<br>End | Yrs    | Cont. Proj. |  |
| \$ 40.00 A                 | Annual Compounding                |                | 5.00% | Year 1 🔄         | <b>V</b>  | 11 🗾   |             |  |
|                            |                                   |                |       |                  |           |        |             |  |
|                            | <u>0</u> K                        | <u>C</u> ancel |       | <u>H</u> elp     |           |        |             |  |

Press OK to return to the Revenue folder

## **VACANCY** Folder

## **One bedroom Units**

3.00% constant over the full period

## **Two Bedroom Units**

3.00% constant over the full period

## Laundry

3.00% constant over the full period

## Parking

0.00% constant over the full period

## Steps for entering the Vacancy

Note: Detailed Entries should be the default selection This project uses Detailed Entries vacancies so leave as default

Entering the One Bedroom Units

- 1. Select row 1 'One Bedroom Units'
- 2. Year 1 Jan...: Enter 3.00%
- 3. Press the Fill To End button

## Entering the Two Bedroom Units

- 4. Select row 2 'Two Bedroom Units'
- 5. Year 1 Jan...: Enter 3.00%
- 6. Press the Fill To End button

## Entering the Laundry

- 7. Select row 3 'Laundry'
- 8. Year 1 Jan...: Enter 3.00%
- 9. Press the Fill To End button

Entering the Parking

10. Parking is at 0.00% so leave as is

Select the Financing tab

## **FINANCING Folder**

## Mortgage (Borrowing)

Type: Standard Mortgage Year 1 January, \$2,000,000 Time Period 10 years Amortization Period: 25 years Interest Rate 7.50%

## Setting up a mortgage

- 1. Click on the Financing folder tab
- 2. Click on the Add Mortgage button
  Add Mortgage Edit Mortgage Delete Mortgage Move
- 3. Amount box: \$2,000,000
- 4. Description box: "First Mortgage"
- 5. Time Period box: 10 Years

- 6. Amortization box: 25 Years
- 7. Nominal Interest Rate box: 7.50%

| Mortgage                                                                                                    | $\mathbf{X}$   |
|----------------------------------------------------------------------------------------------------|----------------|
| Mortgage Details         Analysis Period: Year 1 Jan to Year 10 Dec         Commencing       Year 1 Y Month January         Type       Standard Mortgage         Amount       \$ 2,000,000         Standard Mortgage       Image: Standard Mortgage         Description       First Mortgage | <mark>.</mark> |
| Mortgage Settings         Payment Frequency       Monthly         Additional Payments/Borrowing         Payment Rounded       Up to Nearest Cent         Compounding Frequency       Monthly         OK       Compute         Elf Down       Cancel         Help       Comments              | 1              |
|                                                                                                    |                |

- 8. Press the <u>Compute</u> button
- 9. Press the OK button to return to the Financing folder

The financing folder should now look like this;

| 🏰 Investor Pro - Rental Apartment Building Yearly Pro 📃 🗔 🔀                                |                                        |            |            |  |  |  |  |  |  |
|--------------------------------------------------------------------------------------------|----------------------------------------|------------|------------|--|--|--|--|--|--|
| <u>File E</u> dit <u>R</u> eports <u>T</u> ools <u>U</u> tilites <u>I</u> nvestit <u>A</u> | ctivation <u>H</u> elp                 |            |            |  |  |  |  |  |  |
| D 😂 🖬 🎒 🔀 🗈 My Company Info. Property Info. Client Info. Goal Seeking Notes                |                                        |            |            |  |  |  |  |  |  |
| Project<br>Info. Investor Investment                                                       | Expenses Revenue Vacano                | y Financin | g Sale     |  |  |  |  |  |  |
| Mortgage (Borrowing)                                                                       |                                        |            |            |  |  |  |  |  |  |
| Description                                                                                | Туре                                   | Amount     | Start Date |  |  |  |  |  |  |
| First Mortgage                                                                             | First Mortgage \$ 2,000,000 Year 1 Jan |            |            |  |  |  |  |  |  |
| Add Mortga                                                                                 | ge Edit Mortgage Delete Mortgage Move  |            |            |  |  |  |  |  |  |
| Tenant Loans                                                                               |                                        |            |            |  |  |  |  |  |  |
| Description                                                                                | Туре                                   | Amount     | Start Date |  |  |  |  |  |  |
| Add L                                                                                      | Loan Edit Loan Delete Loan Move        |            |            |  |  |  |  |  |  |
| Template: Invest Rental Units Yearly                                                       |                                        |            |            |  |  |  |  |  |  |

Select the Sale folder

## SALE Folder

## **Real Estate Commissions**

5.00% of Sale Price

The Real Estate Commission should appear like this;

| Real Estate Commission         |  |  |  |
|--------------------------------|--|--|--|
| Fixed Percentage of Sale Price |  |  |  |
| 0.00%                          |  |  |  |

Entering the Real Estate Commission

1. Enter 5.00% in the appropriate box

The Real Estate Commission should now look like this;

| Real Estate Commission         |  |  |  |  |
|--------------------------------|--|--|--|--|
| Fixed Percentage of Sale Price |  |  |  |  |
| 5.00%                          |  |  |  |  |

## Selling Expenses

Selling Expenses: \$6,000 Legal Fees: \$3,000

The Selling Expenses should appear like this;

| Selling Expenses       |              |         |  |  |
|------------------------|--------------|---------|--|--|
| Description            | Entry Choice | Expense |  |  |
| Selling Expenses       | Amount 🗾     | \$0     |  |  |
| Legal Fees             | Amount 📃     | \$0     |  |  |
| Add Insert Delete Move |              |         |  |  |

Entering the Selling Expenses

- 1. Select row 1 'Selling Expenses'
- 2. Expense: \$6,000
- 3. Select row 2: 'Legal Fees'
- 4. Enter Expense: \$3,000

|                  |              | -, |          |  |  |
|------------------|--------------|----|----------|--|--|
| Selling Expenses |              |    |          |  |  |
| Description      | Entry Choice |    | Expense  |  |  |
| Selling Expenses | Amount       | -  | \$ 6,000 |  |  |
| Legal Expenses   | Amount       | -  | \$ 3,000 |  |  |
|                  |              |    |          |  |  |
|                  |              |    |          |  |  |
| Add Inse         | rt Delete    |    | Move     |  |  |
|                  |              |    |          |  |  |

The Selling Expenses should now look like this;

## Sale Price

Based on a Cap Rate of 7.00% using the Income for the year following the Sale i.e., based on the Income & Expenses for year 11.

The Sale Price Estimator should appear like this;

| Sale Price Estimator |  |  |
|----------------------|--|--|
| Sale Price Wizard    |  |  |
| \$ 0                 |  |  |
|                      |  |  |

| 1. | Press the | Sale Price Wizard | button |
|----|-----------|-------------------|--------|
| 1. | Press the | Sale Frice Wizaru | butt   |

The Sale Price Wizard dialog will pop up;

| Sale Price Wizard                 |                                                               |                                                                      |         |
|-----------------------------------|---------------------------------------------------------------|----------------------------------------------------------------------|---------|
| Financial Measure                 | Based on the income<br>for the last year<br><b>Sale Price</b> | Based on the income for<br>the year following the Sale<br>Sale Price |         |
| Potential Gross Income Multiplier | 0.00 \$ 0                                                     | 0.00                                                                 | \$0     |
| Effective Gross Income Multiplier | 0.00 \$ 0                                                     | 0.00                                                                 | \$0 C   |
| Cap Rate                          | 0.00% \$0                                                     | C 0.00%                                                              | \$0 C 🔶 |
| Net Income Multiplier             | 0.00 \$ 0                                                     | 0.00                                                                 | \$ 0 C  |
| Compound Annual Growth Rate       | 0.00% \$0                                                     | C C Enter Your Own Estimation                                        | 1       |
| Uniform Annual Increase           | 0.00% \$0                                                     | 0                                                                    |         |
| QK                                | Cancel                                                        | Help                                                                 |         |

For this example we are using a Cap Rate

Row 1

1. In the second entry field to the right of Cap Rate: enter 7.00%

Note: the field with the red box around it is the correct field on the above screenshot The Sale Price should now automatically appear in the field to the right

2. Click on the selection box next to the Sale Price

Note: the correct field is circled in red on the above screenshot

| The Sale Price Wizard should | now look like this; |
|------------------------------|---------------------|
|------------------------------|---------------------|

| S | ale Price Wizard                  |       |                                                              |                                                                   | $\overline{\mathbf{X}}$ |
|---|-----------------------------------|-------|--------------------------------------------------------------|-------------------------------------------------------------------|-------------------------|
|   | Financial Measure                 | E     | ased on the income<br>for the last year<br><b>Sale Price</b> | Based on the incom<br>the year following the<br><b>Sale Price</b> | e for<br>Sale           |
|   | Potential Gross Income Multiplier | 0.00  | \$0 0                                                        | 0.00                                                              | \$0 C                   |
|   | Effective Gross Income Multiplier | 0.00  | \$0 0                                                        | 0.00                                                              | \$0 C                   |
|   | Cap Rate                          | 0.00% | \$0 C                                                        | 7.00% 🔶 \$                                                        | 5,205,434 🗨 🗲           |
|   | Net Income Multiplier             | 0.00  | \$0 C                                                        | 0.00                                                              | \$0 C                   |
|   | Compound Annual Growth Rate       | 0.00% | \$ 3,590,000                                                 | C Enter Your Own Estir                                            | nation                  |
|   | Uniform Annual Increase           | 0.00% | \$ 3,590,000                                                 |                                                                   |                         |
|   | <u>0</u> K                        |       | Cancel                                                       | Help                                                              |                         |

Press OK to return to the Sale Price folder

The Sale Price Estimator should now look like this;

| Sale Price Estimator |              |  |  |  |
|----------------------|--------------|--|--|--|
| Sale Price Wizard    |              |  |  |  |
|                      | \$ 5,205,434 |  |  |  |

# SAVE YOUR PROJECT